## Setting up DP-100/300 as NDS Print Server in NetWare 5.0

Wendell/1999.01.04

## Assumption:

- 1. A Win95 or Win98 PC installed NetWare Client 32 and PS-Admin 1.30 of D-Link.
- 2. Login to NetWare server and have Administrator right.
- 3. The print server name is **DP300**, printer name is **DP300-P1** and print queue name is **DP300-Q1**.
- 4. The Netware server NDS tree name is EMA. The context name DP-100/300 installing is Organization = **TLD**.

## Steps:

- 1. Run NWADMN32.EXE program in /public/w32 directory.
- Select "Tools" of menu and "Print Services Quick Setup (Non-NDPS)".
   Create and connect print services objects

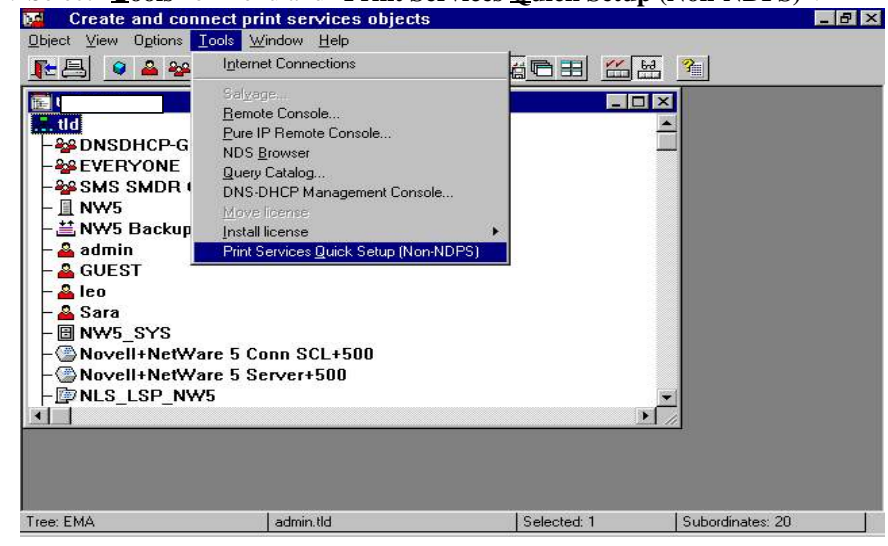

3. Specify your Print Server name: DP300, Printer Name: DP300-P1, Print Queue Name: DP300-Q1 and other fields you want to set.

|                    | lame: [0<br>jype: [1                      | DP300-P1 | Communication                                                                                                    | Cancel |  |
|--------------------|-------------------------------------------|----------|----------------------------------------------------------------------------------------------------|--------|--|
| ≝i j<br>& i<br>& i | Banner type: 🚺<br>Print Queue<br>Jame: [[ | Text     |                                                                                                    |        |  |
|                    |                                           | 1W5_SYS  | <u></u> <u></u> <u></u> <u></u> <u></u> <u></u> <u></u> <u></u> <u></u> <u></u> <u></u> <u></u> <u></u> <u></u> <u></u> <u></u> <u></u> <u></u> <u></u> |        |  |

4. Select "Create" button to finish setting in NWADMN32.EXE.

5. Run PS-Admin and you will find that your DP-100/300 in the Server Name field is PS-xxxxxx (where the xxxxx is the last 6 digits of your DP-100/300 MAC Address which can be found in the label at DP-100/300 bottom), then selecting it by clicking on it and select "Service Device".

| 🚰 D-Link PS Admin                           |                                                                                                    |                                                                   |
|---------------------------------------------|----------------------------------------------------------------------------------------------------|-------------------------------------------------------------------|
| Eile Configuration Manage                   | ement NetWare Iools Help                                                                                                    |                                                                   |
| Server Name Filter:<br>All Devices          | Instruction<br>Click the detext to execute                                                                                            | te the corresponding function.                                    |
| Server Name<br>WWJ602<br>PS-616E46<br>ti86b | Configuration<br>Server Device<br>NetWare Protocol<br>TCP/IP Protocol<br>NetBEUI Protocol<br>AppleTalk Protocol<br>Save Configuration | NetWare<br>Print Queues<br>Printers<br>Print Servers              |
|                                             | Management<br>Printer Status<br>Device Diagnostics<br>NetWare Print Jobs                                                              | Tools<br>Reset<br>Factory Reset<br>Download Firmwar<br>Print Test |
| Ready                                       |                                                                                                    | 3 Print Servers                                                   |

6. Change print server name with **DP300** in "**Server**" field and confirm NetWare Protocol is enabled, then select "**LPT1**" button.

| Server Settings | Protocols Enabled |
|-----------------|-------------------|
| Server          | IX NetWare        |
|                 |                   |
| Admin Contact   |                   |
| Password        |                   |
| Port Settings   |                   |
| R R R           |                   |
|                 |                   |

7. Change port name with DP300-P1 in "Port Name" field, then select "OK"

| •      | Port Name   | DP300-P1 |   |
|--------|-------------|----------|---|
|        | Description |          |   |
| U<br>S | Speed       | High     | • |
|        | PJL Printer | No       | - |

8. Select "NetWare Protocol".

| 🚰 D-Link PS Admin                  |                                                                                                    | _ 🗆 ×                                                             |
|------------------------------------|----------------------------------------------------------------------------------------------------|-------------------------------------------------------------------|
| Eile Configuration Manag           | ement NetWare Iools Help                                                                                                    |                                                                   |
| Server Name Filter:<br>All Devices | Instruction         Click the ◆text to execut         Configuration         ● Server Device         ● HetWare Protocol         ● NetBEUI Protocol         ● NetBEUI Protocol         ● AppleTalk Protocol         ● Save Configuration | NetWare<br>Print Queues<br>Printers<br>Print Servers              |
|                                    | Management<br>Printer Status<br>Device Diagnostics<br>NetWare Print Jobs                                                                                                    | Tools<br>Reset<br>Factory Reset<br>Download Firmwar<br>Print Test |
| Ready                              |                                                                                                    | 3 Print Servers                                                   |

9. You will find your NDS tree name EMS in the "Serviced NDS Tree:" field.

| NetWare Configuration                                                                                        | × |
|----------------------------------------------------------------------------------------------------|---|
| Select Part : R R R R R R R R R R R R R R R R R R                                                            |   |
| NDS Print Server Bindery Print Server Remote Printer Queue Service Settings                                  |   |
| Serviced NDS Tree:<br>Vic TESTLAB     Password       Vic TESTLAB     Password       Vic TESTLAB     Password |   |
| Serviced NDS Context:                                                                                        |   |
| OK Cancel                                                                                                    |   |

10. Select the **EMS** by clicking on it.

| Queue Service Settings |
|------------------------|
| Disable Password       |
|                        |
|                        |

11. Change the **O=EMA** with **O=tld** in "**Serviced NDS Context**" field because the default (which is the same as NDS tree name) is different with your, then Select "**OK**"

| Ware Configuration<br>elect Port : 7 | R R                                                              |                |               |          |   |
|--------------------------------------|------------------------------------------------------------------|----------------|---------------|----------|---|
| NDS Print Server                     | Bindery Print Server                                             | Remote Printer | Queue Service | Settings |   |
| Serviced                             | NDS Tree: EMA<br>ESTLAB<br>MA<br>HV<br>LD<br>ORA<br>NDS Context: |                | Disable       | Password |   |
| ок                                   | Cancel                                                           |                |               |          | 8 |

12. Select "Save Configuration" to save your setting.

| 🌌 D-Link PS Admin                                                                   |                                                                                                    | _ 🗆 ×                          |
|-------------------------------------------------------------------------------------|----------------------------------------------------------------------------------------------------|--------------------------------|
| Eile Configuration Manage                                                           | ement NetWare Iools Help<br>😪 🚘 ன                                                                                                    |                                |
| Server Name Filter:<br>All Devices V<br>Server Name<br>WWJ602<br>PS-616E46<br>T186b | Configuration<br>Cick the text to execu<br>Configuration<br>Server Device<br>NetWare Protocol<br>TCP/IP Protocol<br>NetBEUI Protocol<br>AppleTalk Protocol | te the corresponding function. |
|                                                                                     | Management<br>Printer Status<br>Device Diagnostics<br>NetWare Print Jobs                                                                                   | Tools                          |
| Ready                                                                               |                                                                                                    | 3 Print Servers                |

13. You will see the PS-xxxxx be changed to DP300 and setting complete message.

| 🛃 D-Link PS Admin                                              |                                                                                 |
|----------------------------------------------------------------|---------------------------------------------------------------------------------|
| Eile Configuration Management NetWare Tools                    | Help                                                                            |
| Server Name Filter:<br>All Devices<br>WWJ602<br>DP300<br>tl86b | NetWare vice rotocol tocol ofpond vice Print Queues Print Servers Print Servers |
| D-Link PS Admin<br>① Configuration<br>種定                       | setting complete.                                                               |
| Ready                                                          | 3 Print Servers                                                                 |

14. Setting is finished and the print server will reset itself and begin log-in NetWare server.